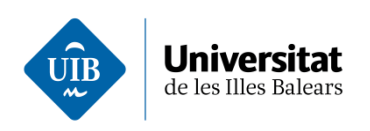

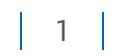

## Com puc utilitzar Acrobat a un ordinador de PAS?

Una vegada feta la sol·licitud d'instal·lació del programari a UIBdigital i acceptada heu de fer el següent:

1. Obriu el menú inici i aneu a la entrada que diu ADOBE ACROBAT DC, (es tracta de la versió professional que vos permetrà editar els pdfs)

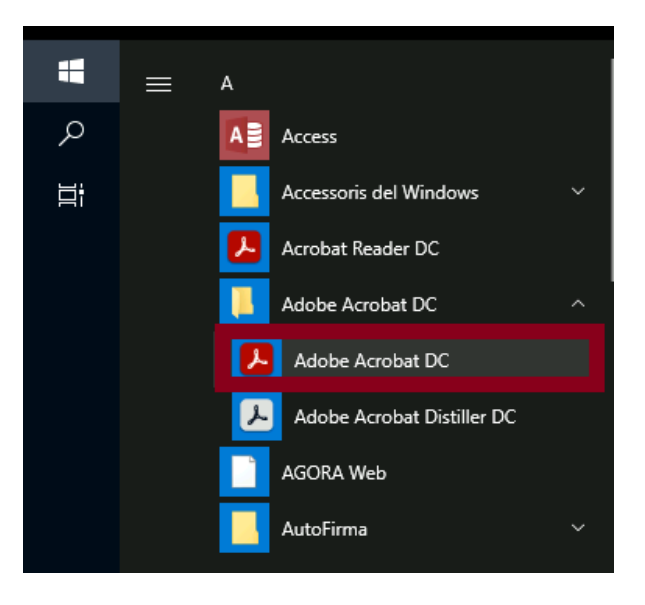

2. Introduïu el vostre correu electrònic a la pantalla d' Inici de sessió.

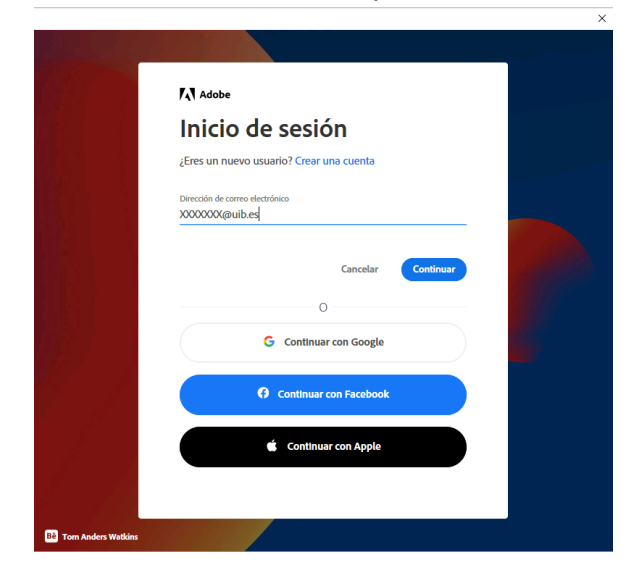

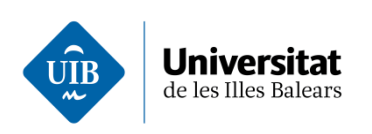

3. Tot seguit, introduïu les vostres credencials de UIBdigital a la plana d' "Accés al Servei d'Identificació Única".

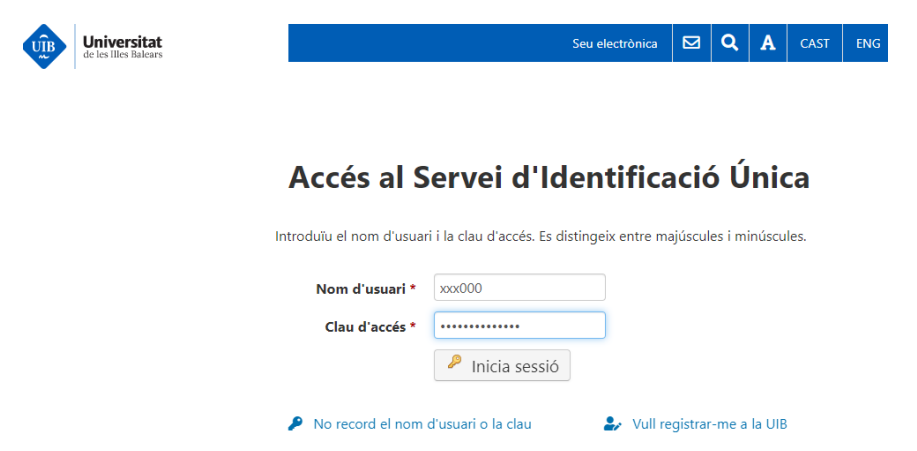

4. Finalment, arrancarà Adobe Acrobat amb la sessió iniciada i llesta per fer servir

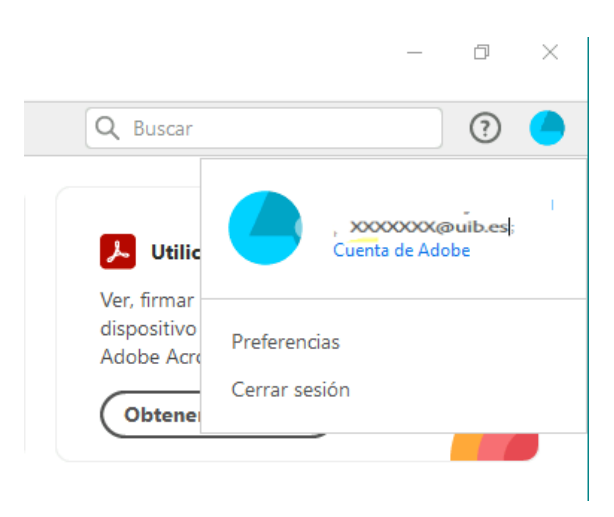

Si quan heu instal·lat el programa trobeu que no es pot fer servir convé revisar si hem iniciat sessió realment , heu d'anar a Ajuda, i veure si ja hi ha introduït un correu i teniu la opció de tancar la sessió (correcte) o bé si ens indica si voleu iniciar sessió .